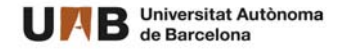

## <sup>#</sup> Acuerdo de estudios on-line para alumnos de intercambio con acceso a la UAB

Una vez hayas recibido la aceptación a la UAB y si tu centro te ha indicado que ya puedes informar las asignaturas que deseas realizar, deberás acceder a sia.uab.cat

| UAB<br>Universitat Autónoma<br>de Barcelona                                | y trámites en línea                                                           | Alumnos PDI                                                                             | PAS                                                                                                    |
|----------------------------------------------------------------------------|-------------------------------------------------------------------------------|-----------------------------------------------------------------------------------------|----------------------------------------------------------------------------------------------------|
| Preinscripción                                                             | Matrícula y expediente                                                        | Movilidad e intercambio                                                                 |                                                                                                    |
| Preinscripción a másteres oficiales con NIU                                | Simulador de precios de matricula                                             | <ul> <li>Solicitud y consulta de intercambio OUT<br/>(Estudiantes Salientes)</li> </ul> | Nuevo aviso!                                                                                                  |
| Preinscripción a másteres oficiales sin NIU                                | Asignación de la contraseña para estudiantes de<br>nuevo acceso               | <ul> <li>Registro y solicitud de intercambio IN (Estudiantes<br/>Entrantes)</li> </ul>  | Encuestas de evaluación de la<br>actuación docente del profesorado y<br>Encuesta de evaluación de             |
| 🔵 Pago prematrícula de másteres oficiales 🏧 🜨                              | Automatricula de estudiantes de nuevo acceso                                  | <ul> <li>Consulta tu solicitud de intercambio IN<br/>(Estudiantes Entrantes)</li> </ul> | asignatura/módulo del segundo                                                                                 |
| 🔵 Preinscripción a doctorado con NIU 🏧 👥                                   | Automatrícula del resto de cursos                                             | SO: Prácticas Internacionales                                                           | semestre del curso académico                                                                                  |
| Preinscripción a doctorado sin NIU 1000 900 900 900 900 900 900 900 900 90 | Consulta y reimpresión de la matricula                                        |                                                                                         | 2020/21                                                                                                    |
| 🔴 Pagos por TPV 🚾 🔍                                                        | Automodificación de matrícula                                                 | Servicio de lenguas                                                                     | Están activas para evaluar las dos encuestas de calida<br>docente. Podéis responderlas desde mayo hasta julio |
| 🔴 Registrame estudiantes CSC (China) 🚥 👥                                   | Automatrícula de estudiantes de doctorado                                     | Simtest: Prueba de nivel de idioma                                                      | de 2021 (según calendario que ha establecido cada<br>centro/titulación). Para más información, podéis         |
| Encuestas                                                                  | Automodificación de matrícula de Doctorado                                    | Servicios                                                                               | contactar con la Oficina de Calidad Docente<br>(enquestes opd@uab.cat)                                        |
| - Encuestas de satisfacción: Asignatura i Actuación                        | Plan de investigación y actividades de doctorandos                            | Campus Virtual de la UAB                                                                | Carlot and Color of Mill Color Color                                                                          |
| docente                                                                    | Depósito on-line de tesis                                                     | Transparencia del Plan docente                                                          | Recordad                                                                                                    |
| Encuestas de matrícula                                                     | <ul> <li>Inscripción al trabajo de Fin de</li> </ul>                          | Consulta de horarios                                                                    | Recorded                                                                                                    |
| Encuestas evaluación docente Escuelas de la FUAB                           | <ul> <li>Estudios/Prácticas/Minors</li> </ul>                                 | Gestión de contraseñas                                                                  | Recordad utilizar esta página como portal de inicio a lo<br>servicios ofrecidos y no memorizar direcciones    |
| Certificados y títulos                                                     | <ul> <li>Consulta del expediente académico y de<br/>calificaciones</li> </ul> | Mantenimiento de datos personales                                                       | concretas. De esta manera los posibles cambios<br>internos se podrán realizar de forma transparente.          |
| Solicitud de certificados electrónicos (diplomatura,                       | Formación Continuada                                                          | Peticiones de servicios informáticos 👎                                                  |                                                                                                    |
| <ul> <li>licenciatura, ingeniería, grado y máster oficial)</li> </ul>      | Preinscripción de másteres, postgrados y cursos                               | Sigm@ - Utilidades                                                                      | Conexión https                                                                                                |

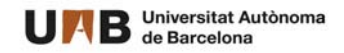

## Una vez hayas accedido con tu NIA y contraseña, deberás seleccionar la opción Contrato de estudios

G. Académica y Planes Docentes / Solicitud de intercambio de entrada > Solicitud de intercambio de entrada > Solicitud de intercambio de entrada

|               |                      |                           | DATOS PERSONALES                     |                       |                          |
|---------------|----------------------|---------------------------|--------------------------------------|-----------------------|--------------------------|
| NIA<br>Nombre |                      | NIP<br>Correo Electrónico | Documento de id<br>Correo Electrónio | entidad<br>o Personal |                          |
| -             |                      | NIP                       | Tipo de programa de intercambio UAB  | Fecha de entrada      | Año académico de entrada |
| ۵             | Contrato de estudios |                           | Erasmus+                             | 08/02/2021            | 2020                     |

A partir de aquí, tendrás por un lado la opción de solicitar las asignaturas del centro de acceso, o sea, allí donde vas a matricularte y, por otro lado, las asignaturas que podrías solicitar de otros centros distintos (con excepciones que vemos a continuación).

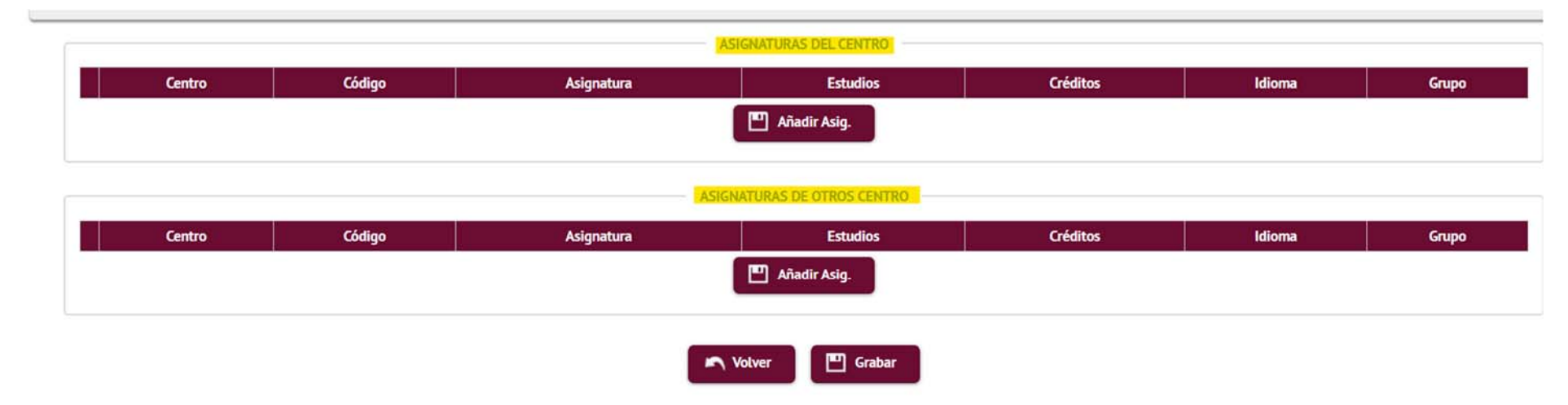

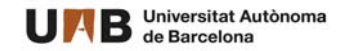

A tener en cuenta que,

- 1. El número de créditos de las asignaturas que selecciones de tu centro de acceso deberá ser superior al 50% del total de créditos de todas las asignaturas que matricules.
- 2. Las asignaturas que visualizas son las ofrecidas para estudiantes de intercambio por cada uno de los centros. Por cuestiones de disponibilidad, no estará confirmada tu admisión hasta obtener la confirmación de tu centro de acceso.
- 3. No se podrán solicitar asignaturas de la Facultad de Medicina como asignaturas de otros centros.
- 4. Si eres estudiante de uno de los centros adscritos siguientes,

#

- a. Escuela Universitaria de Enfermeria de Sant Pau
- b. Escuela Universitaria de Enfermeria y Terapia Ocupacional de Terrassa
- c. Escuela Universitaria de Enfermeria Gimbernat
- d. Escuela Universitaria de Fisioterapia Gimbernat
- e. Escuela Universitaria de Informática y Multimedia Gimbernat Tomàs Cerdà
- f. Escuela Universitaria Salesiana de Sarrià
- g. Eina Escola de Disseny i Art
- h. Escola Massana, Centre d'Art i Disseny

Solamente deberás seleccionar asignaturas de tu centro de acceso. En caso que desees realizar una asignatura de un centro distinto deberás consultarlo con tu centro.

Al seleccionar las asignaturas de tu centro, verás además del nombre de la asignatura, el grupo disponible y el idioma de impartición.

|        |        | <u></u>    | ISNATORAS DEL CENTRO |          |        |       |
|--------|--------|------------|----------------------|----------|--------|-------|
| Centro | Código | Asignatura | Estudios             | Créditos | Idioma | Grupo |
|        |        | 1          | 🎦 Añadir Asig.       |          |        |       |

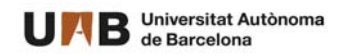

| Búsqueda de asigr      | aturas                             |   |
|------------------------|------------------------------------|---|
| Centro:                | 114-Facultad de Economía y Empresa |   |
| Plan de la asignatura: | Todos                              | ~ |
| Asignatura:            |                                    |   |

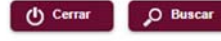

|    | Código | Asignatura                                 | Grupo | Centro | Plan del grupo | Idioma |
|----|--------|--------------------------------------------|-------|--------|----------------|--------|
| k  | 102099 | Sistema Financiero                         | 50    | 114    | 947            | =      |
| •  | 102118 | Macroeconomía                              | 10    | 114    | 947            |        |
| h. | 102118 | Macroeconomía                              | 50    | 114    | 947            |        |
| h. | 102134 | Asesoría y Planificación Financiera        | 10    | 114    | 947            |        |
| k  | 102138 | Marketing                                  | 10    | 114    | 947            | w      |
| k  | 102138 | Marketing                                  | 50    | 114    | 947            |        |
| k  | 102138 | Marketing                                  | 20    | 114    | 948            |        |
| k  | 102138 | Marketing                                  | 60    | 114    | 948            |        |
| k  | 102143 | Economía Internacional                     | 10    | 114    | 947            | =      |
| h. | 102143 | Economía Internacional                     | 30    | 114    | 947            | -      |
| k  | 102143 | Economía Internacional                     | 50    | 114    | 947            | =      |
|    | 102143 | Economía Internacional                     | 20    | 114    | 948            |        |
| k  | 102143 | Economía Internacional                     | 60    | 114    | 948            | =      |
| h. | 102163 | Introducción a la Gestión de la Innovación | 20    | 114    | 948            |        |
| *  | 102302 | Economía Sectorial                         | 8     | 114    | 1408           | -      |

Una vez tengas estas asignaturas informadas, podrás pasar a informar las asignaturas que quieras realizar en otros centros, pero siempre y cuando te lo haya indicado tu propio centro.

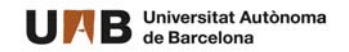

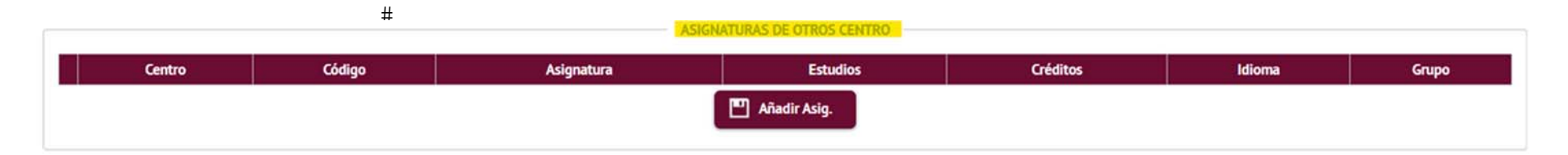

Aquí podrás filtrar el listado por centros

| Búsqueda de asig       | Inaturas                                            |   |
|------------------------|-----------------------------------------------------|---|
| Centro:                | 101-Facultad de Filosofía y Letras                  | ~ |
| Plan de la asignatura: | 101-Facultad de Filosofía y Letras                  |   |
|                        | 102-Facultad de Medicina                            |   |
| Asignatura:            | 103-Facultad de Ciencias                            |   |
|                        | 104-Facultad de Ciencias Económicas y Empresariales |   |
|                        | 105-Facultad de Ciencias de la Comunicación         |   |
|                        | 106-Facultad de Derecho                             |   |
|                        | 107-Facultad de Veterinaria                         |   |
|                        | 108-Facultad de Ciencias Políticas y de Sociología  |   |
| Código                 | 109-Facultad de Psicología                          |   |
|                        | 110-Facultad de Traducción e Interpretación         |   |
|                        | 111-Facultad de Ciencias de la Educación            |   |
|                        | 113-Facultad de Biociencias                         |   |
|                        | 115-Escuela de Ingeniería                           |   |
|                        | 110 Frank Timbre Consider de Transferie             |   |

Selecciona el centro de tu interés, y a partir de aquí podrás ver las asignaturas ofrecidas, con su grupo e idioma

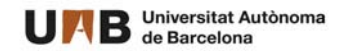

| Búsqueda de asi                       | gnaturas                           |   |   |
|---------------------------------------|------------------------------------|---|---|
| Centro:                               | 101-Facultad de Filosofía y Letras |   | ~ |
| Plan de la asignatura:<br>Asignatura: | Todos                              | ~ |   |

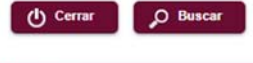

|   | Código | Asignatura              | Grupo | Centro | Plan del grupo | Idioma |
|---|--------|-------------------------|-------|--------|----------------|--------|
| k | 100005 | Historia Moderna        | 1     | 101    | 809            |        |
| k | 100005 | Historia Moderna        | 2     | 101    | 809            |        |
| k | 100015 | Cultura Clásica I       | 1     | 101    | 1139           |        |
| k | 100015 | Cultura Clásica I       | 90    | 101    | 1139           |        |
| k | 100016 | Cultura Clásica II      | 1     | 101    | 1139           | -      |
|   | 100016 | Cultura Clásica II      | 90    | 101    | 1139           | =      |
| k | 100028 | Filosofía de la Cultura | 1     | 101    | 1139           | m      |
| k | 100028 | Filosofía de la Cultura | 90    | 101    | 1139           |        |
|   |        |                         |       |        |                |        |

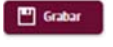

Una vez finalizado, deberás grabar 🔲 🚥 y verás el mensaje confirmando que se ha grabado correctamente,

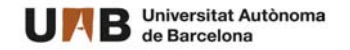

|     |                      |                            | ASIGNATUR                                                             | RAS DEL CENTRO                                                                                                    |                 |        |     |
|-----|----------------------|----------------------------|-----------------------------------------------------------------------|----------------------------------------------------------------------------------------------------|-----------------|--------|-----|
|     | Centro               | Código                     | Asignatura                                                            | Estudios                                                                                                    | Créditos        | Idioma | Gn  |
| ¢ ( | 114                  | 102143                     | Economia Internacional                                                | 947 - Grau en Comptabilitat i Finances                                                                            | 6.0             |        | 5   |
| ¢   | 114                  | 102355                     | Investigación Comercial I                                             | 1417 - Grau en Administració i Direcció d'Empreses                                                                | 6.0             | #      | ()9 |
| -   |                      |                            |                                                                       |                                                                                                    | 40              |        |     |
|     | 114                  | 102388                     | Sistemas de Información para la Gestión                               | 950 - Grau en Administració i Direcció o Empreses                                                                 | 0.0             |        |     |
|     | 114                  | 102388                     | Sistemas de Información para la Gestión  Ar  Asignaturas I            | S DE OTROS CENTRO                                                                                                 | 6.0             |        |     |
|     | 114<br>Centro        | 102388<br>Código           | Sistemas de Información para la Gestión  Arignatura  Asignatura       | S DE OTROS CENTRO                                                                                                 | Créditos        | Idioma | G   |
|     | 114<br>Centro<br>101 | 102388<br>Código<br>100005 | Sistemas de Información para la Gestión  Asignatura  Historia Moderna | 5 DE OTROS CENTRO  Estudios 809 - Grau en Administració I Direcció o Empreses  Estudios 809 - Grau en Musicología | Créditos<br>6.0 | Idioma | G   |

A partir de este momento, deberás esperar las indicaciones de tu centro desde donde te informarán de la validación de las asignaturas o de la posibilidad de realizar cambios. Así mismo, te indicarán la forma para realizar la matrícula de las asignaturas.

Y recuerda finalizar la sesión con el botón oque encontrarás en la esquina superior derecha de la pantalla.

Bienvenid@ a la UAB!!!